## Enrolling in Paperless Billing through SmartHub\_IOS

## Step 1 - Log in to your SmartHub Account

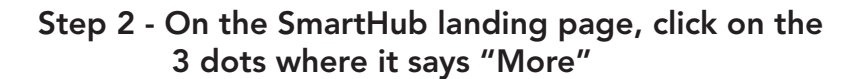

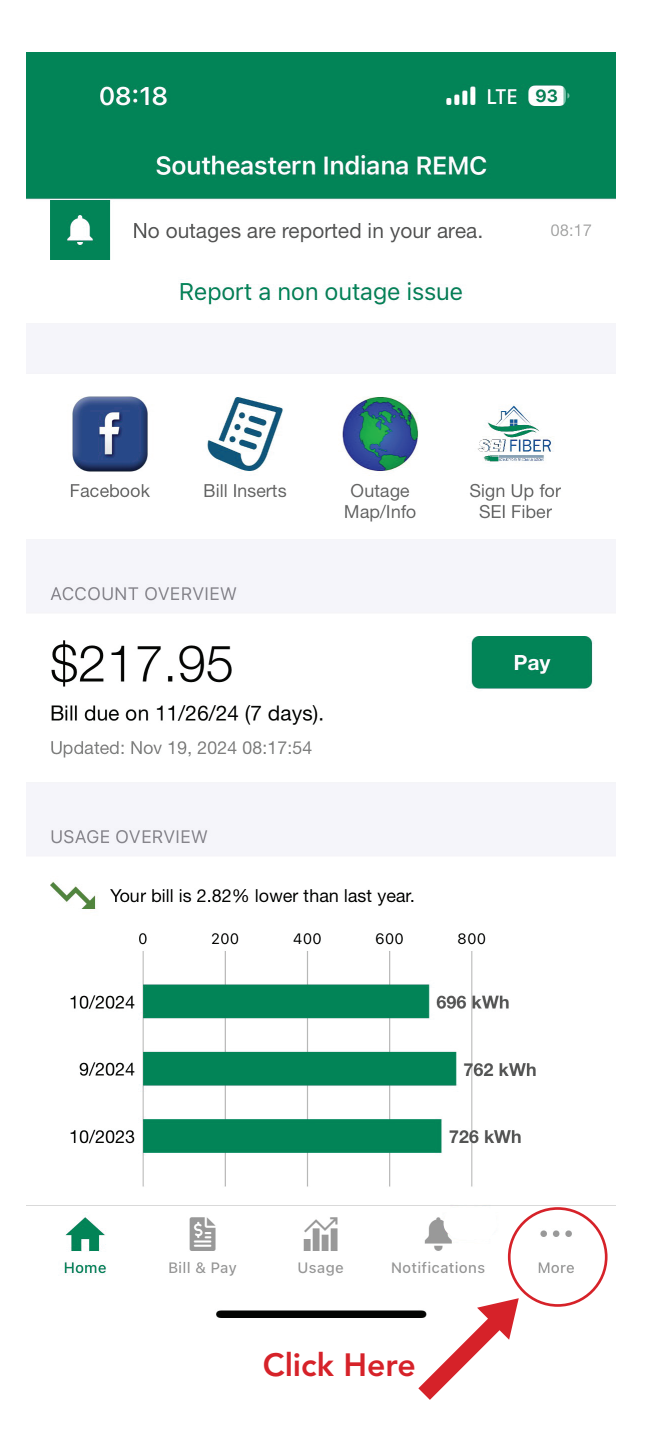

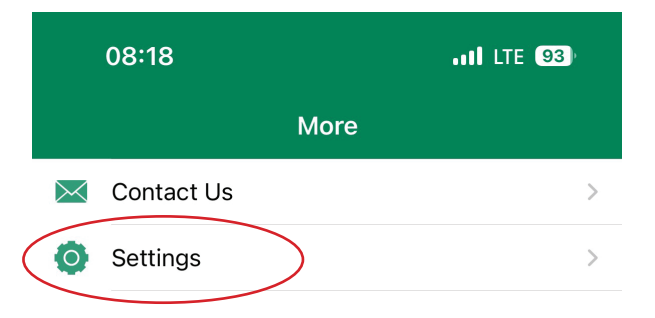

Step 3 - Click on Settings

## Step 4 - Click on Paperless Billing

| 08:18 |          | •11 LTE 93 |
|-------|----------|------------|
| More  | Settings |            |
|       |          |            |

ACCOUNT DETAILS

Service Provider

Southeastern Indiana REMC

Email

youremailaddress.com

## Sign Out

|            | SETTINGS                            |             |
|------------|-------------------------------------|-------------|
| Click Here | Additional Users                    | >           |
|            | Billing Address                     | >           |
|            | Clear Cache                         | >           |
|            | Contact Methods                     | >           |
|            | Manage Notifications                | >           |
|            | Meter Descriptions                  | >           |
|            | Paperless Billing                   | >           |
|            | Registered Accounts                 | >           |
|            | Security                            | >           |
|            | Home Bill & Pay Usage Notifications | •••<br>More |

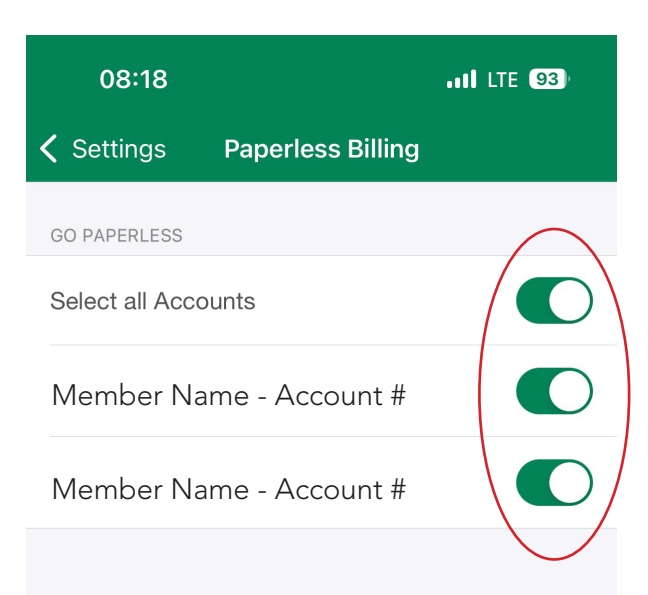

Step 5 - For each account you have, click on the toggle switch to enroll in paperless billing.